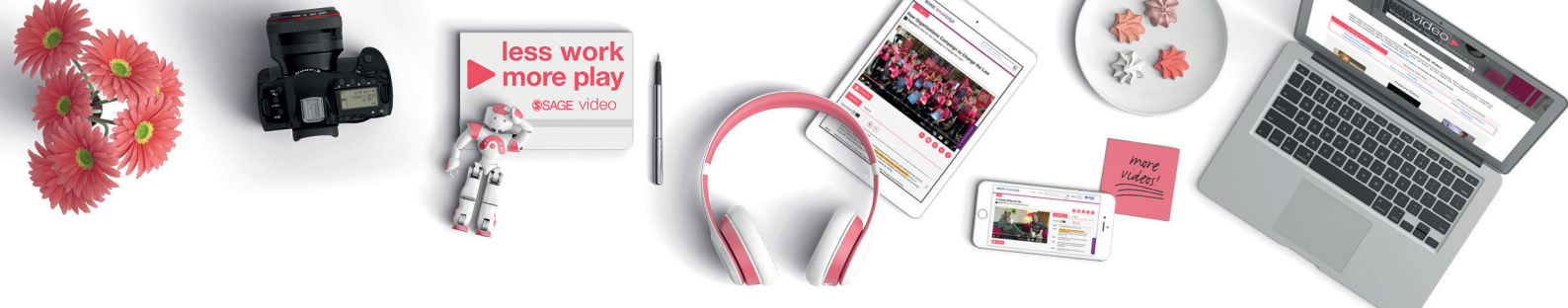

# SAGE VIOLEO 授業、学習、研究を活性化させる

# ユーザーガイド

SAGE Videoのストリーミングコレクションは、多くのSAGE の著者や学術パートナーを始め、学者、学会、実務家と提携して開発され、社会科学の中で最先端の教育と研究指向のビデオを提供します。

各コレクションには、ケーススタディ、チュートリアル、有 力研究者へのインタビュー、ドキュメンタリー、実践内容 の動画、クイックリファレンスの定義など、あらゆるレベル の学生をサポートする幅広い種類と長さのビデオが含ま れています。

#### SAGE Videoで何ができますか?

学術利用向けに徹底してデザインされたSAGE Videoによって実現する内容 は以下の通りです。

- キーコンセプトを身につけ、授業で発表されたトピックを補強し、 豊富な視点で現在また最新のテーマの理解が深まります。
- 全編引用が可能で、独自の見解と新情報を提示する研究を進める 代替的で信頼できる情報源を提供します。
- 様々な学習や研究スタイルに柔軟に対応できるよう、複数の視点 を直接提供することで理解を深めます。

#### コンテンツの閲覧

対象コレクションからご提供する幅広いコンテンツをご覧ください。

トップヘッダーの「Browse」リンク、またはSAGE Videoホームページの回転バ ナーからコレクションにアクセスしてください。

各コレクションのホームページでは、回転バナー内にて、コレクションのハイ ライトと、科目見出しのリストが表示されます。

SAGE Videoの科目見出しは、その分野のコアとなるカリキュラムのスペクト ラムを表しています。

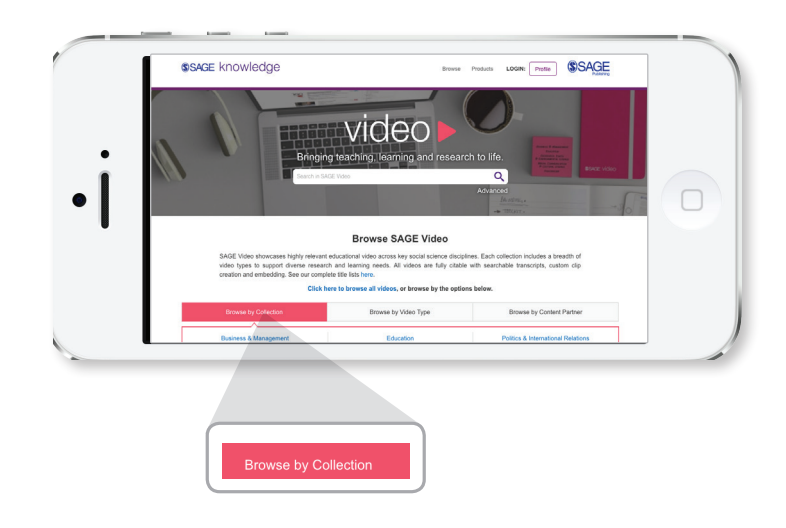

## すばやく高度な検索

クイック検索ボックスは、各ページの左上に表示されます。プラットフォーム上のどこにいても、このボックスに1つまたは複数の検索語を直接入力し、Enterキーを押すか、虫めがねのアイコンをクリックします。

特定のフレーズを検索する場合は、それを二重引用符("")で囲んで完全 に一致する内容を探します。

SAGE Videoの高度な検索機能は、ターゲットをより絞ったクエリを作成 できるよう設計されています。

#### インタラクティブな字幕

- デフォルト設定で、字幕はビデオと同じペースで自動的にスクロールし、現在話している言葉を強調して表示します。
- 単語のセクションをクリックするとその時点からビデオが再生されます。
- ・ 自動スクロールをオンまたはオフに切り替えることができます。字
   幕を手動でスクロールするには、自動スクロールを「off」に設定し
   ます。
- ビデオの再生中、作品の字幕内全てを検索します。
- ビデオの字幕をPDF形式でダウンロードし、後で読む、または参 考文献用に保存してください。

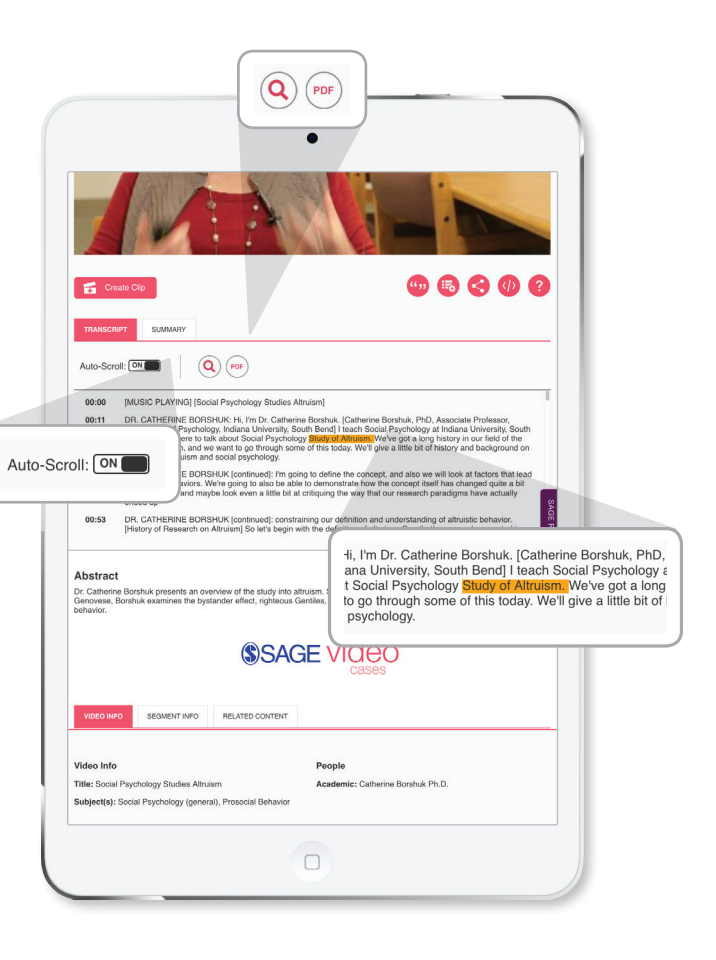

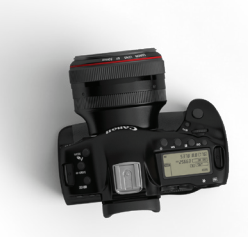

#### 動画の概要

このタブでは、必須のビデオ情報と現在のセグメントメタデータを閲覧できます。

### ビデオプレーヤー機能

ビデオの下部はユーザー主導による活動をサポートしています。

#### ナビゲーション (スクラブバー)

タイムバーを使用して、ビデオの特定のセクションに移動します。

- 目盛りは動画のセグメントに対応しています。
- バーの上にカーソルを合わせると、各セグメントのサムネイルポッ プアップが表示されます。

#### メディアコントロール

ビデオプレーヤーで、再生、一時停止、音量、ミュートといったコントロールは 全て使用可能です。

#### 歯車アイコン

- 再生速度を半分にスローダウン、または2倍にスピードアップします。
- 必要に応じて動画の品質を選択します。
- クローズドキャプションの場合は、「CC」をオンまたはオフにします。
- 3つの画面サイズ、小、大、全画面が用意されています。

#### クリップの作成

- プロファイルにサインインすると、クリップを作成できます。クリップを作成しようとしたときにサインインしていない場合は、サインインするように求められます。
- クリップを作成する際に、次のことを決定できます。
  - 開始時点
  - 終了時点
  - クリップ視聴者への説明
- 各クリップの開始時と終了時を選択するための方法として、スクラブバー を使用します。
  - これは開始時間と終了時間に反映されます。
  - クリップが作成されると、クリップページから編集が可能です。
- クリップの固有のURLによって誰とでも共有ができます。

#### スクロール機能

- ビデオの下にあるメタデータまでスクロールすると、ツールバーが画面上部に表示されます。
- ツールバーのサムネイル形式でビデオを見続け、様々なビデオセグメントを選択できます。

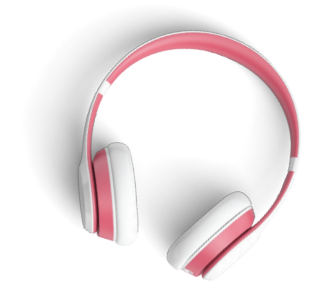

# コンテンツツール

#### 引用する

- APA、Chicago、MLA、またはHarvard形式の引用をコピーして貼り付けます。
- Endnote、Reference Manager、ProCite、RefWorks、BibTeX、Zotero、Medlarsを含むリファレンスマネージャに引用をエクスポートできます。

#### お気に入り

 あなたの個人プロファイルのお気に入りのリストにビデオを保存します (ログインするか、新しいプロファイルを作成する必要があります)。

#### 共有する

 電子メール、Facebook、Twitter、LinkedIn、またはPinterest経由でビデオを 簡単に共有できます。

#### 埋め込み動画

- コースページ、ブログ投稿、またはHTMLウィジェットを受け入れるサイト 用のHTML埋め込みコードをコピーして貼り付けます。
- 3つの標準サイズのオプションから選択するか、または埋め込みコードに 入力し、お好みのサイズにを調整します。

#### キーボードのショートカット

すべてのユーザーのアクセシビリティをサポートするため、ホットキーを使用すると、視聴者はキーボードだけでビデオプレーヤーを使用できます。

#### ディスカバラビリティ

- すべてのSAGE Videoコレクションは、OCLC World Cat Discovery、Ex Libris Primo Central、EBSCO Discovery Service、ProQuest Summon、Google、 およびBingと統合されています。
- MARCレコードは、すべてのビデオで使用できます。

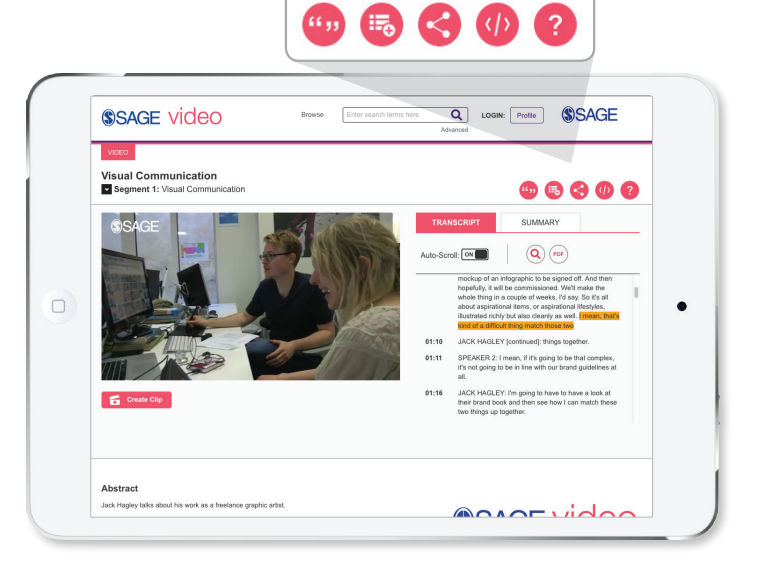

#### SAGE Recommends

「SAGE Recommends」は、SAGEのすべてのプラットフォームで適切な時期 に適切なリサーチ推奨事項を提供、必要な時に社会科学分野全体にわたる 文脈に合ったリンクを提示します。

「SAGE Recommends」の基礎となる6万3千の社会科学分類法は、50年分に もわたる社会科学雑誌、書籍、参考文献などを基にしています。

SAGEの賞を受賞した参考文献や、社会科学全体の数多くの既存の統制語彙から得られた知識がこの分類法によって一つにまとめられています。

# 認証/プロファイルアクセス

#### IP認証

購読した大学、図書館、図書館のIPプロキシサービス、または図書館のWeb サイトからSAGE Knowledgeに移動すると、SAGE KnowledgeにIPアドレス にて認識(またはURLを参照)されユーザー名とパスワードを入力せずに自 動的に認証されます。

図書館がプロキシサーバーを設定することで、ユーザーはIPアドレス外にいても図書館の購読物にアクセスできます。

#### AthensとShibboleth認証

OpenAthensとShibbolethによる認証が利用可能です。

#### ユーザー名とパスワードの認証

あなたがSAGEのユーザー名とパスワードを持っている個人であれば、デフォルト設定で公開ホームページが最初に表示されます。

ホームページの中央にあるログインリンクをクリックして、SAGE Knowledge にアクセスするためのユーザー名とパスワードを入力します。

ログインに成功すると、購読者のホームページが表示されます。

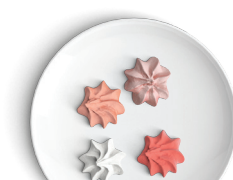

# My Knowledge リストと検索

My Knowledgeはあなたのコンテンツと検索を保存できるSAGE Videoサイトの領域です。プロファイルを使用できるようにするには、SAGE Videoのメンバーとしてサインアップする必要があります。サインアップするには、各ページの右上にある「Sign up for save and search tools」のリンクをクリックしてください。

リストは、特定のトピックまたは目的のためにコンテンツを収集し、お気に入りをコレクションに分類する手段を提供します。作成されたすべてのリストは 個人のものであり、現時点で公開することはできません。

#### リストを作成する

以下の手順に従って、My Knowledgeにリストを作成します。

- リストを作成するには、最初にサインインする必要があります。次に、ペ ージヘッダーとメインヘッダーに表示されているMy Knowledgeのリンク のいずれかをクリックし、My Listsのページに移動します。
- Create a list」をクリックすると、新しいリストの名前と簡単な説明を入力 するよう求められます。このステップを完了したら、SAGE Knowledgeのコ ンテンツを探してリストに追加することができます。

#### あなたのリストにコンテンツを追加する

検索結果ページまたはコンテンツ表示ページからコンテンツをリストに追加できます。

#### リストを編集する

My Knowledgeに保存された自分のリストを編集することができます。リスト を編集するには、メインヘッダーのMy Knowledgeのボタン、またはページへ ッダーのMy Knowledgeのドロップダウンメニューから、My Listsのオプショ ンを選択します。

#### My searches

保存したすべての検索は、このフォルダからアクセスできます。保存した検 索タイトルを選択すると、検索条件が再実行され、検索結果ページが表示 されます。検索結果を保存してからSAGE Knowledge内で新しいコンテン ツが利用可能になった場合、この新しいコンテンツに対して新たに検索が 実行されます。